## Vzdálená správa WiFi/Ethernet zařízení

WiFi/Ethernet Teploměr/Termostat byl původně koncipován jako zařízení pracující pouze v místní síti, přičemž přístup z jiné sítě přes internet byl řešen vhodným nastavením routeru (překladem adres/portů), použitím VPN nebo třeba vzdáleným přístupem přes VNC/RDP či TeamViewer na počítač v místní síti, odkud se teprve WiFi Teploměr sledoval a řídil. To se ovšem ukázalo příliš komplikovaným pro běžné uživatele, takže došlo k rozšíření na plně cloudové/internetové ovládání použitím průmyslového standardu - protokolu **MQTT** firmy IBM.

Tato vzdálená správa WiFi/Ethernet Teploměru je standardně zapnuta a předkonfigurována na vaše **přihlašovací jméno** a vygenerované silné **MQTT heslo**. Nastavuje se na konfigurační stránce WiFi/Ethernet Teploměru. Samozřejmě stejné přihlašovací jméno a MQTT heslo musí znát i server, aby se mohl s WiFi Teploměrem spojit. Předpokládejme dále, že pro vzdálené ovládání výstupu WiFi Teploměru chcete použít server <u>Teploty.info</u>, na kterém máte automaticky vytvořen váš soukromý účet. V tom případě je postup nastavení následující:

## Zařízení, kterým konfigurujete (PC, noťas, mobil, tablet) musí být připojeno do stejné LAN sítě, do které je připojen konfigurovaný WiFi či Ethernet Teploměr/Termostat.

1) jděte na <u>https://teploty.info/editpwd.php</u> (po přihlášení klikněte nahoře v menu na "Hesla a email"), najděte řádek "**Heslo pro MQTT**", klikněte na tlačítko "**Povolit**" a vedle něj do editačního políčka zadejte své vymyšlené **MQTT heslo** (které nesmí obsahovat dvojtečku ani zavináč). Samozřejmě poté klikněte na "**Uložit změny**".

| $\leftarrow \rightarrow \mathbf{C}$ <b>a</b> teploty.info/edit | pwd.php                                                                             |
|----------------------------------------------------------------|-------------------------------------------------------------------------------------|
| Editace uživatele                                              |                                                                                     |
|                                                                | Zastavte se kurzorem myši nad každým políčkem - objeví se nápověda k danému políčku |
| Jméno majitele:                                                | Demo Klient                                                                         |
| Email majitele:                                                | demo@teploty.info                                                                   |
| Přihlašovací jméno:                                            | demo                                                                                |
| Heslo pro editaci:                                             | •••••••••••••••••••••••••••••••••••••••                                             |
| Heslo jen pro čtení:                                           | Zakázat                                                                             |
| Heslo pro MQTT:                                                | Zakázat tajneheslo                                                                  |
| API key:                                                       | c8c22bf59ad8928bc5d2c061aa2e8964d2fd5af7f60646da135eeede2                           |
| Uložit změny                                                   | Zpět na přehled                                                                     |

2) poté klikněte na hlavní profilové stránce pod jménem konfigurovaného Teploměru na jeho tlačítko "**konfigurace**", což otevře konfiguraci WiFi/Ethernet Teploměru, jak je na fotce obrazovky níže. Tam klikněne na "**Povolit vzdálenou správu přes internet (MQTT)**" a pod tím do políček "**MQTT přihlašovací jméno**" zadejte vaše přihlašovací jméno, které používáte pro přístup na Teploty.info, a vedle do políčka "**heslo**" pak stejné heslo, jaké jste zadali pro MQTT na weby <u>www.Teploty.info</u>.

| ← → C ▲ Nezabezpečeno   192.16                                                                                                    | 아 ☆ 🛪 🚳 : |         |      |                |  |  |  |
|----------------------------------------------------------------------------------------------------|-----------|---------|------|----------------|--|--|--|
| Obecné                                                                                                    | Čidla     | Program | Relé | Akce           |  |  |  |
| Titulek hlavní stránky: <mark>V práci u okna</mark><br>Cobrazit na hlavní stránce ikonu pro vstup do konfigurace                                            |           |         |      |                |  |  |  |
| Ignorovat chybu 'teplota je 85 °C' (obvykle špatně zapojená síť) 0 Nadmořská výška pro přepočet tlaku vzduchu 7 do previ poví sí dolo bozdat tevrách, židel |           |         |      |                |  |  |  |
| Čidla jiného WiFi Teploměru: <mark>IP adresa Test</mark>                                                                                                    |           |         |      |                |  |  |  |
| MQTT přihlašovací jméno: demo heslo: tajneheslo                                                                                                    |           |         |      |                |  |  |  |
| Zobrazit nastavení pro ne-uživatele Teploty.info                                                                                                    |           |         |      |                |  |  |  |
| Uložit změny                                                                                                    |           |         |      | Ukončit konfig |  |  |  |

Jakmile dáte **Uložit změny** v konfiguraci WiFi Teploměru, na webu <u>Teploty.info</u> na přehledové stránce by se měla objevit informace o stavu WiFi Teploměru (verze firmware, jak dlouho běží), možnost přepínat programy a ovládat relé (**Zap**, **Vyp**, **Auto**).

Super je, že po nastavení Vzdálené správy tlačítko "**konfigurace**" funguje přes internet odkudkoliv ze světa, a ještě to propojí jména čidel ve WiFi teploměru se jmény čidel na webu Teploty.info v grafech.

| Sklep 192.168.1.242         |           |         |     |       |
|-----------------------------|-----------|---------|-----|-------|
| konfigurace                 | nastavení | hodnoty |     | grafy |
| tisk reset                  |           |         |     |       |
| Relé 1 automaticky zapnuto  |           | Zap     | Vур | Auto  |
| Firmware v77, běží 90 hodin |           | Restart |     |       |

**POZOR!** Pokud Vám někdy přestane Vzdálené ovládání přes MQTT fungovat, jako první zkontrolujte, že jak na webu Teploty.info tak i v samotném Teploměru je shodné MQTT heslo (někdy ho prohlížeč samovolně změní, když mu potvrdíte "můžu uložit změněné heslo?").